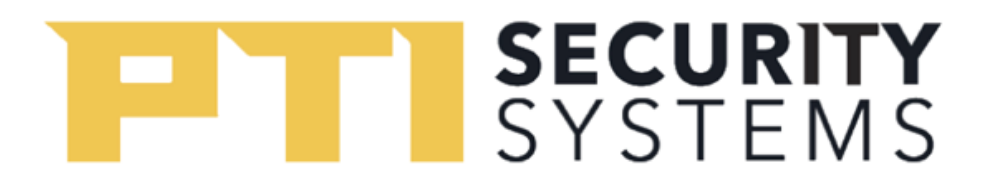

## How to use set up Multiplexers in StorLogix

Setting up and Adding Multiplexers

To use utilities:

1. Click on **Setup** on the home screen. (Alternatively, you can click on the three bars in the top left corner to display the Navigation Menu)

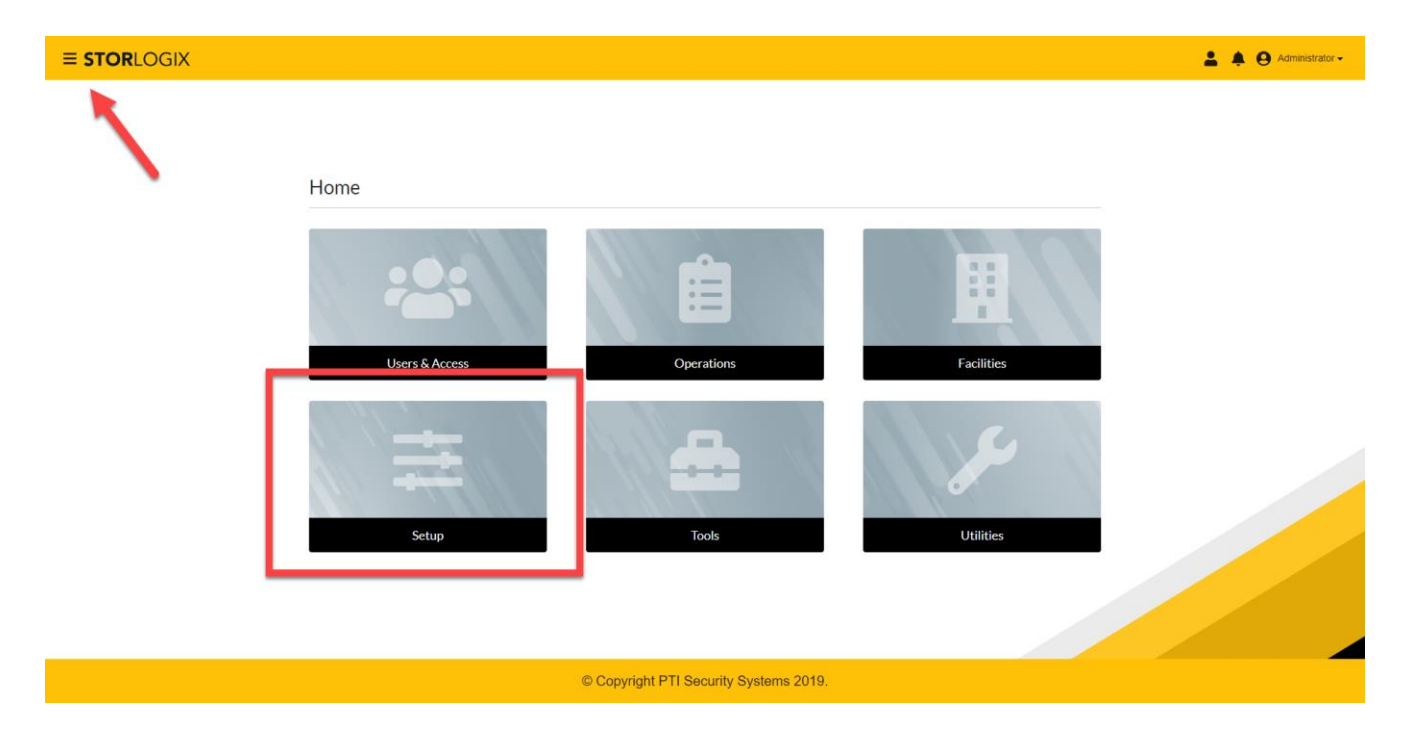

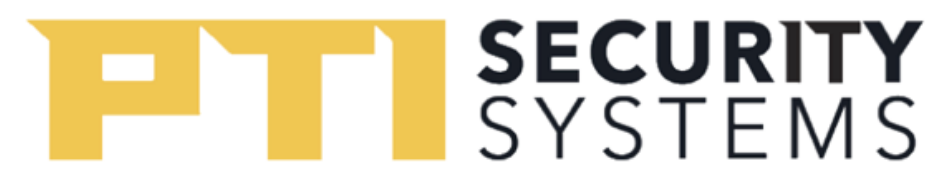

2. You will be directed to the Falcon XT setup page. You should select **Multiplexers** on the top navigation bar.

| ≡ <b>STOR</b> LOGIX |                                                      |           |                           |                    |          |                                 | 💄 🌲 😝 Administrator 🗸 |
|---------------------|------------------------------------------------------|-----------|---------------------------|--------------------|----------|---------------------------------|-----------------------|
|                     |                                                      | Falcon XT | Devices                   | Inputs             | Relays   | Multiplexers                    | *<br>-                |
|                     | Details                                              |           |                           |                    |          | 1                               |                       |
|                     | <sub>Name *</sub><br>Banyan Lab                      |           | Serial Number *<br>22667  |                    | 1        | Ste Code<br>815045              |                       |
|                     | LogixServer Settings                                 |           |                           |                    |          |                                 | _                     |
|                     | Connection Information<br>Connected with a USB cable | ¥         | Connection Port<br>COM3   |                    |          |                                 |                       |
|                     | Baud Rate                                            |           |                           |                    |          |                                 |                       |
|                     | All Devices Baud Rate *<br>B9600                     |           | Host Baud Rate<br>B921600 |                    |          |                                 |                       |
|                     | ✓ Use Flow Control                                   |           |                           |                    |          |                                 |                       |
|                     | Alarm Zones                                          |           |                           |                    |          |                                 |                       |
|                     | Auxiliary Siren Zone *                               | •         | Tamper Alarm Zone         |                    | Ţ        | Leg off Time of Day<br>12:00 am |                       |
|                     | Alarms / Doors                                       |           |                           |                    |          |                                 |                       |
|                     |                                                      |           | © Copyright P             | TI Security System | ns 2019. |                                 |                       |

## SYSTEMS

- Here you will land on a page that has a list of devices by name, unit, mux number, and channels. Click on Add Multiplexers (Previously referred to as Mux and Channels).
  - a. To edit a multiplexer that's already configured, double click on the multiplexer row and a pop-up screen will appear.
  - b. Additionally, there are **Import** and **Export** buttons right next to the **Add Multiplexer** button as well.

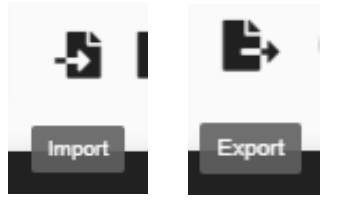

| CREOGIA          |           |         |        |        |                 | 👗 🌲 😝 Adn                         |
|------------------|-----------|---------|--------|--------|-----------------|-----------------------------------|
|                  | Falcon XT | Devices | Inputs | Relays | Multiplexers    |                                   |
| Q Search by Name | _         |         |        |        |                 | O Add Multiplexer                 |
| Name 🕆           | Unit      |         | Mux    |        | Channel         |                                   |
| Tamper           |           |         | 5      |        | 0               | :                                 |
| alarm - Input 4  |           |         | 4      |        | 4               | ÷                                 |
| alarm Tamper     |           |         | 4      |        | 0               | :                                 |
| CST1 - Input 1   |           |         | 6      |        | 1               | ÷                                 |
| CST1 - Input 2   |           |         | 6      |        | 2               | :                                 |
| CST1 - Input 3   |           |         | 6      |        | 3               | :                                 |
| CST1 - Input 4   |           |         | 6      |        | 4               | :                                 |
| CST1 Tamper      |           |         | 6      |        | 0               | :                                 |
| CST-2 - Input 1  |           |         | 5      |        | 1               | :                                 |
| CST-2 - Input 2  |           |         | 5      |        | 2               | :                                 |
|                  |           |         |        |        | ltems per page: | <u>10 ▼</u> 1 - 10 of 47  < < > > |

© Copyright PTI Security Systems 2019.

## SYSTEMS

- 4. To add a unit alarm click **Add Multiplexer**. On the page, you will have to enter the details such as the name, Device unit, mux and channel. Once you fill everything out, click **Submit** 
  - a. Click on the check box for alarm
  - b. Import/Export
    - i. Copies the Multiplexer setup, backup file can be imported

| <b>≡ STOR</b> LOG | x                                      |           |         |           |        |              | ± 4    | Administrator - |
|-------------------|----------------------------------------|-----------|---------|-----------|--------|--------------|--------|-----------------|
|                   |                                        | Falcon XT | Devices | Inputs    | Relays | Multiplexers |        |                 |
| Q Search by Na    | Add Multiplexer                        |           |         |           |        |              | (?) ×  | 1 E+ 0          |
|                   | Details                                |           |         |           |        |              |        | _               |
|                   | Name *                                 |           |         |           |        |              |        | :               |
|                   | Device                                 |           |         |           |        |              |        | :               |
|                   |                                        |           |         |           |        |              |        | :               |
|                   | Unit *                                 | •         | Mux *   | Channel * |        |              |        | :               |
|                   | Alarmed                                |           |         |           |        |              |        | :               |
|                   |                                        |           |         |           |        |              |        | :               |
|                   |                                        |           |         |           |        |              |        | :               |
|                   |                                        |           |         |           |        |              |        | :               |
|                   |                                        |           |         |           |        |              | Submit | > >1            |
| _                 |                                        |           |         |           |        |              | _      |                 |
|                   | © Copyright PTI Security Systems 2019. |           |         |           |        |              |        |                 |